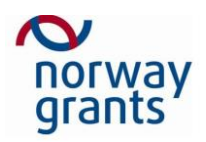

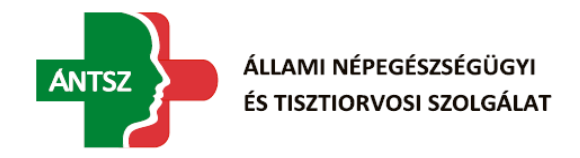

# Országos Tisztifőorvosi Hivatal

# által működtetett informatikai szakrendszerek

# Contact Centert támogató informatikai rendszer (CC) Felhasználói Kézikönyv

### v1.0

A Norvég Alapból finanszírozott HU12-0001-PP1-2016 azonosító számú, "A roma közösségekben dolgozó védőnők munkafeltételeinek javítása" elnevezésű projekt keretében

Projekt azonosító: HU12-0001-PP1-2016

 Projekt neve:
 A roma közösségekben dolgozó védőnők munkafeltételeinek

 javítása —Contact Centert támogató informatikai rendszer

 fejlesztése

Megrendelő:ÁNTSZ Országos Tisztifőorvosi Hivatal (OTH)Cím: 1097 Budapest, Albert Flórián út 2-6.Levelezési cím: 1437 Budapest, Pf. 839.Telefon: +36 1 476-1100

www.antsz.hu

Vállalkozó: JUSOFT Hungary Kft. Cím: 6724 Szeged, Vág utca 11. A. ép. fszt. 1. Telefon: +36 20-514-8081

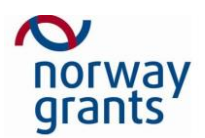

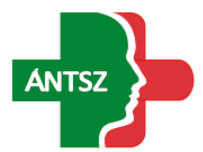

ÁLLAMI NÉPEGÉSZSÉGÜGYI ÉS TISZTIORVOSI SZOLGÁLAT

# Tartalomjegyzék

| 1 Beve   | zetés                                   |    |
|----------|-----------------------------------------|----|
| 2 Által  | ános keretfunkciók                      |    |
| 2.1 Mei  | nü                                      | 4  |
| 2.1.1    | Morzsamenü                              | 4  |
| 2.2 Blok | <k< th=""><th>5</th></k<>               | 5  |
| 2.3 Blo  | دkon belüli elemek                      | 6  |
| 2.3.1    | Karakteres mezők                        | 6  |
| 2.3.2    | Dátum mezők                             | 7  |
| 2.3.3    | Értéklisták                             | 7  |
| 2.3.4    | Táblázatból történő értékválasztó mezők | 7  |
| 2.3.5    | Táblázat                                | 8  |
| 2.3.5.   | 1 Sorrend                               | 8  |
| 2.3.5.   | 2 Szűrés                                | 9  |
| 2.3.     | 5.2.1 Szűrőtípusok                      | 10 |
| 2.3.5.   | 3 Új hozzáadása                         | 11 |
| 2.3.5.   | 4 Törlés                                |    |
| 2.3.5.   | 5 Módosítás                             |    |
| 2.3.5.   | 6 Kiválasztás                           |    |
| 2.3.5.   | 7 Navigációs sor                        |    |
| 2.3.5.   | 8 XLS export                            |    |
| 2.3.5.   | 9 Archiv adatok                         |    |
| 2.3.5.   | 10 Hibaŭzenetek                         |    |
| 2.3.6    | Funkció gombok                          |    |
| 3 Adm    | inisztráció                             |    |
| 3.1 Fele | elős személyek                          |    |
| 3.2 GYI  | K és Sablonok                           |    |
| 3.3 Kód  | tár                                     | 22 |
| 4 Bejel  | entés                                   |    |
| 4.1 Beje | elentések                               | 25 |
| 4.2 Beje | elentés                                 | 27 |
| 4.2.1    | Bejelentés űrlap                        | 27 |
| 4.2.2    | Megjegyzés                              |    |
| 4.2.3    | Megfigyelők                             |    |
| 4.2.4    | E-mailes értesítés                      |    |
| 4.2.5    | Bejelentés lezárása                     |    |

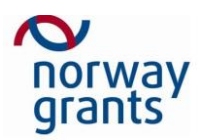

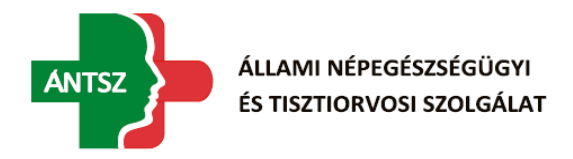

### 1 Bevezetés

Jelen Felhasználói kézikönyv a Norvég Alapból finanszírozott HU12-0001-PP1-2016 azonosító számú, "A roma közösségekben dolgozó védőnők munkafeltételeinek javítása" elnevezésű projekt Contact Centert támogató informatikai rendszer fejlesztése keretében valósult meg, mely a rendszer kulcsfelhasználói számára készült. A dokumentum megismerteti a felhasználót a rendszer főbb elemeivel, majd részletesen bemutatja azokat.

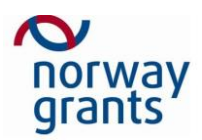

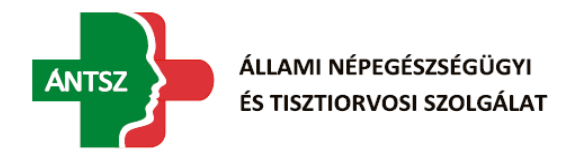

# 2 Általános keretfunkciók

A szakrendszer képernyői különféle elemekből (menüből, blokkokból, stb.) épülnek fel, amelyek különböző funkcionalitást képviselnek.

# 2.1 Menü

A menü a képernyő bal felső sarkában található a szakrendszer megnevezése alatt. Innen érhetők el a bejelentések, illetve a megfelelő jogosultságokkal rendelkezők (Contact Center munkatárs) számára az adminisztratív oldalak.

Menü a Bejelentők számára:

| Contact Center<br>Verzió: 1.0.0 |  |
|---------------------------------|--|
| Bejelentések                    |  |
| <b>#</b>                        |  |
|                                 |  |

Menü a Contact Center munkatársak számára:

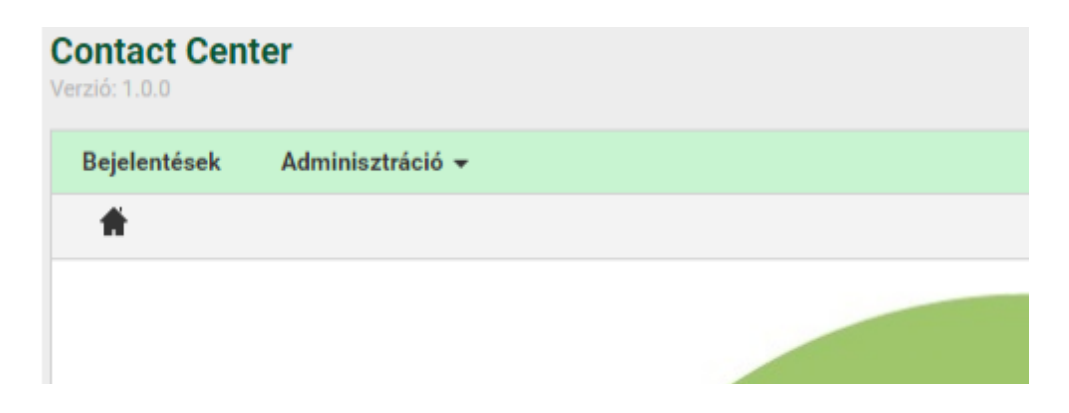

### 2.1.1 Morzsamenü

A menü alatti szürke sáv a morzsamenü, amelyen megtalálható a jelenlegi oldal neve, illetve az oldalhoz tartozó elérési útvonal. Ez mindig az üdvözlőoldal ikonjával kezdődik, majd nyilakkal elválasztva az aktuális oldalhoz tart, minden érintett oldal linkjét felsorolva. Ezekre a linkekre kattintva az adott oldalra ugorhatunk, ez alól csak az Adminisztráció link kivétel, aminek nincs saját oldala.

Morzsamenü kinézete az üdvözlőoldalon:

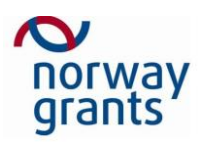

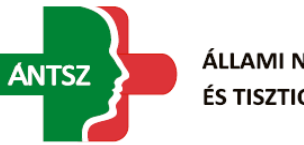

| Contact Cen<br>Verzió: 1.0.0 | ter              |  |
|------------------------------|------------------|--|
| Bejelentések                 | Adminisztráció 👻 |  |
| <b>#</b>                     |                  |  |
|                              |                  |  |

Morzsamenü kinézete egy főbb oldalon:

| Contact Cente<br>Verzió: 1.0.0 | er      |                     |                      |           |
|--------------------------------|---------|---------------------|----------------------|-----------|
| Bejelentések                   | Admir   | isztráció 👻         |                      |           |
| 着 > Bejelentés                 | sek     |                     |                      |           |
| Lezártakat is                  | Öss     | zes szakrendszer    |                      |           |
| 📑 Azonosító 🤇                  | ₹ ♦     | Státusz 🍞 🖕         | Bejelentés ideje 🎔 🕇 | Bejelente |
| Contact Cent                   | or      |                     |                      |           |
| Verzió: 1.0.0                  | CI      |                     |                      |           |
| Bejelentések                   | Admir   | nisztráció 👻        |                      |           |
| 🕈 > Adminiszt                  | tráció  | > Felelős személyek |                      |           |
|                                |         |                     |                      |           |
| Szakrend                       | lszer 🍞 | ? <b>\$</b>         | Felelős személy 🌱 🖡  | ,         |

Morzsamenü kinézete egy almenüben:

### 2.2 Blokk

A képernyő blokkok több elemet fognak össze egy csoportba. A blokkok tartalma a megnevezésére kattintva elrejthető, ha a bennük lévő információkra ideiglenesen nincs szükség. Ezáltal a képernyő átláthatóbb lesz.

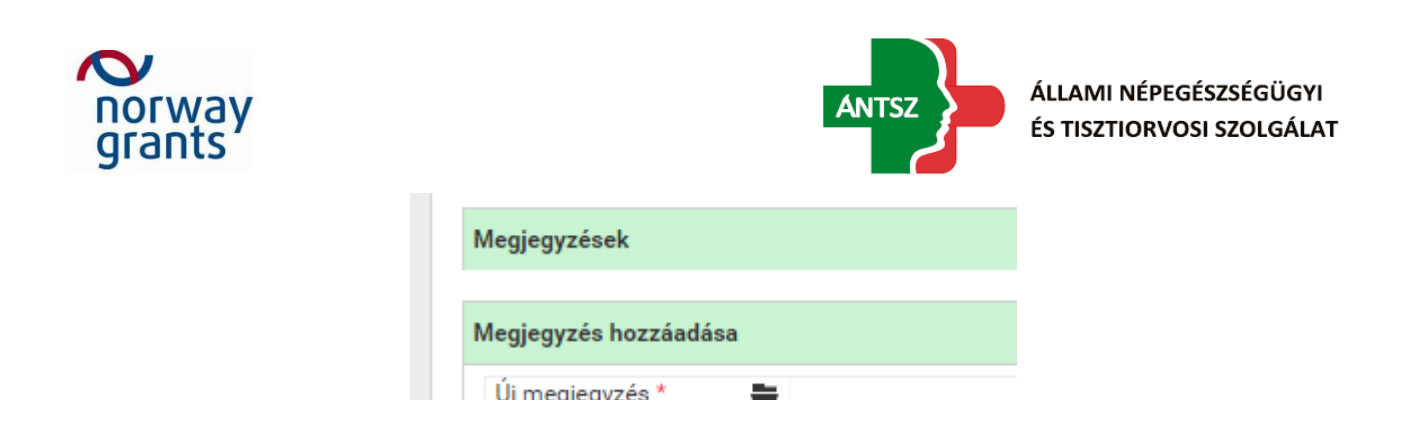

A blokk megnevezésekre kattintva bármikor újra megjeleníthetők a blokk adatai.

| Teszt Elek<br>látrebozya 2016-11-21 14:35 |   | Megjegyzés moo |
|-------------------------------------------|---|----------------|
| Teret Flak                                |   |                |
| Teszt Elek                                |   |                |
| módosítva 2016-11-21 14:38                | ~ |                |
|                                           |   |                |
| Manianuzás hozzásdáss                     |   |                |

Kinyitható blokkokkal a Bejelentés oldalon találkozhatunk, ilyen például a Megjegyzések, illetve a Megfigyelők is. A nem kinyitható blokkok közé például az űrlapokat soroljuk, melyek külön gomb segítségével jeleníthetők meg, illetve tüntethetők el.

# 2.3 Blokkon belüli elemek

A blokkon belül különféle elemek jelenhetnek meg, amelyek az alábbi pontokban részletezésre kerülnek.

### 2.3.1 Karakteres mezők

Tipikus, karakterekkel tölthető/töltött mezők.

Szerkeszthető:

| Sorrend*           | 10 |
|--------------------|----|
| Bejelentés ideje   |    |
| Nem szerkeszthető: |    |

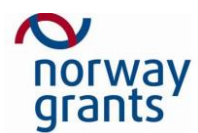

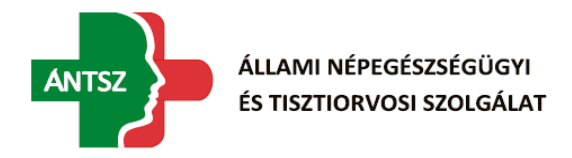

### 2.3.2 Dátum mezők

A dátum mezők kitöltése billentyűzetről:

Érvényesség kezdete

A dátum mezők kitöltése kiválasztással, a dátum mező mellett található naptár gomb segítségével:

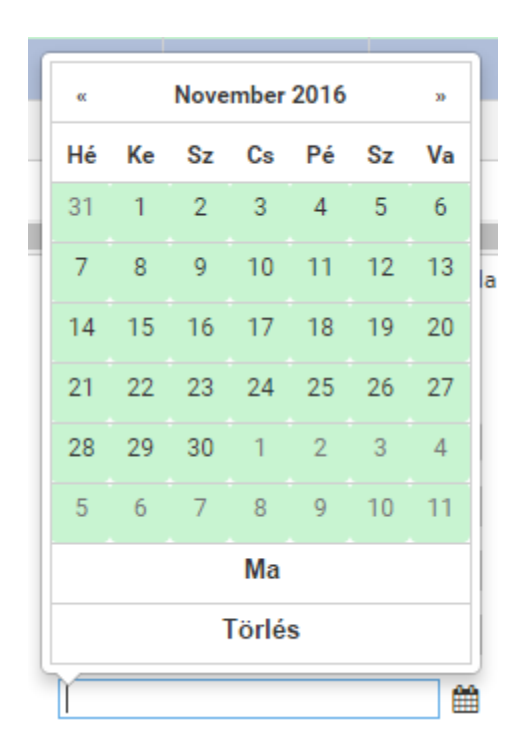

### 2.3.3 Értéklisták

Speciális adatmezők, amelyek az adatmezőre kattintással lehetővé teszik egy adat kiválasztását egy lenyíló értéklistából.

| Típus *      | •      |
|--------------|--------|
|              | Sablon |
| Szakrendszer | GYIK   |

### 2.3.4 Táblázatból történő értékválasztó mezők

Ezeket a mezőket nem lehet közvetlenül kitölteni, hanem a mellette lévő mappa ikon segítségével kell értéket adni nekik. A mappára kattintva felugró táblázat egyik elemét kijelölve, majd a Mentés gombra kattintva állíthatjuk a nekünk megfelelő értékre.

Példa a mezőre:

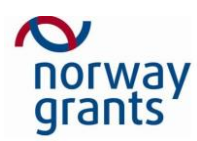

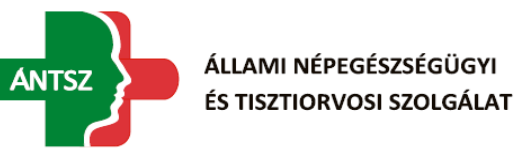

GYIK

| Szakrendszer       | Egyéb         | •  | Verzió, környezet |  |
|--------------------|---------------|----|-------------------|--|
| Felelős személy    | Nincs megadva | ¥  |                   |  |
| Előzmény azonosító | 0             | ×¥ |                   |  |
| Redmine            |               |    |                   |  |

#### Példa az értékválasztó táblázatra:

| Azonosító 🌱 🖨 | Státusz 🍞 🖨 | Bejelentés ideje 🎔 🕇 | Bejelentés módja 🍞 🖨 | Bejelentő 🍞 🔶 | Felhasználó azonosító 🍞 🖨 |  |
|---------------|-------------|----------------------|----------------------|---------------|---------------------------|--|
| 212           | Bejelentett | 2016-12-02 13:08     | E-mail               | Rigo Richard  | rigor                     |  |
| 213           | Bejelentett | 2016-12-02 13:08     | E-mail               | Rigo Richard  | rigor                     |  |
| 210           | Bejelentett | 2016-12-02 12:54     | E-mail               | Rigo Richard  | rigor                     |  |
| 211           | Bejelentett | 2016-12-02 12:54     | E-mail               | Rigo Richard  | rigor                     |  |
| 208           | Bejelentett | 2016-12-02 12:24     | E-mail               | Rigo Richard  | rigor                     |  |
| 209           | Bejelentett | 2016-12-02 12:24     | E-mail               | Rigo Richard  | rigor                     |  |
| 207           | Bejelentett | 2016-12-02 12:22     | E-mail               | Rigo Richard  | rigor                     |  |
| 206           | Bejelentett | 2016-12-02 12:22     | E-mail               | Rigo Richard  | rigor                     |  |
| 205           | Bejelentett | 2016-12-02 11:58     | E-mail               | Rigo Richard  | rigor                     |  |
| 203           | Bejelentett | 2016-12-02 10:46     | E-mail               | Rigo Richard  | rigor                     |  |
|               |             |                      |                      |               |                           |  |

#### 2.3.5 Táblázat

Vannak olyan esetek, amikor egynél több adatot kell megjeleníteni egy sorban, egy adott tételről, ilyen esetekben az adatok táblázatos formában jelennek meg. Egy adott táblázat felépítése mindig a következő: Első oszlop mutatja az adott rekorddal végezhető műveleteket, melyek az esetek túlnyomó többségében kimerül a módosításban, illetve a törlésben.

| Ģ | Kódtár 🌱 🖡 | Kód 🎔 🔶 | Érték 🎔 🔶                   | Érték idegen nyelven 🍞 🖨 | Érvényesség kezdete 🍞 🔶 | Érvényessé   |
|---|------------|---------|-----------------------------|--------------------------|-------------------------|--------------|
| * | CC_MOD     | 1       | Web                         | Web                      |                         |              |
| * | CC_MOD     | 2       | E-mail                      | E-mail                   |                         |              |
| * | CC_MOD     | 3       | Telefon                     | Phone                    |                         |              |
|   |            |         |                             |                          |                         | ۱.           |
| E | kportálás  | Darabs  | zám: 3   Oldal: 1 / 3 🛛 🕊 🔍 | 1 > > 10 🔻               | 3 A                     | rchív adatok |

#### 2.3.5.1 Sorrend

A táblázatok fejléc sorában található az adott oszlop adattartalmára utaló megnevezés.

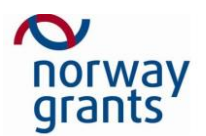

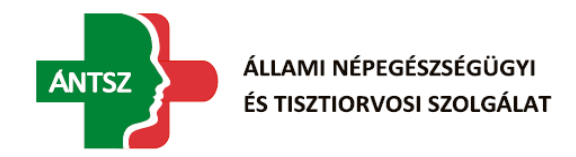

A megnevezés mellett egy dupla nyíl jelzi, hogy az oszlopra lehet rendezni. A rendezés a nyílra vagy oszlop nevére való kattintással történik. Lehet csökkenő, illetve növekvő sorba rendezni, az adott aktív rendezést a nyíl iránya jelzi.

| Contact Center<br>Verzió: 1.0.0 |              | BAÜZEM                      |                      |                |                 | szabadyl 🛛     |            |
|---------------------------------|--------------|-----------------------------|----------------------|----------------|-----------------|----------------|------------|
| Bejelentések                    |              |                             |                      |                |                 |                |            |
| 🕈 > Bejelentések                |              |                             |                      |                |                 |                |            |
| Lezártakat is                   |              |                             |                      |                |                 |                |            |
| 📑 Azonosító 🏹 🏟                 | Státusz 🏹    | Bejelentés ideje 🌱 🖡        | Bejelentés módja 📢 🔶 | Bejelentő 🗨 🌲  | )               | Felhasználó az | onosító 🏹  |
| <b>1</b> 84                     | Bejelentett  | 2016-11-23 09:32            | Web                  | Szabady László |                 | szabadyl       |            |
| 4                               |              | Darabszám: 1   Oldal: 1 / 1 | « < 1 > »            | 10 🔻           |                 |                | F.         |
| Csökkenő irányt                 | mutató nyíl: |                             |                      |                |                 |                |            |
| 🕞 Kódtár 📢                      | Kód 🎔 🔶      | Érték 🎔 🔶                   | Érték idegen nyelve  | n 🍞 🔶          | Érvényesség kez | dete 🍞 🔶       | Érvényessé |
| Növekvő irányt n                | nutató nyíl: |                             |                      |                |                 |                |            |
| 🕞 Kódtár 🕤                      | Kód 🎔 🔶      | Érték 🍞 🖨                   | Érték idegen nyelve  | n 🍞 🛊          | Érvényesség kez | dete 🍞 🔶       | Érvényessé |

#### 2.3.5.2 Szűrés

A megnevezés mellett található szűrés ikonra kattintva a felugró ablak segítségével tudunk szűrni. A szövegmezőbe írjuk be a kívánt szűrés értéket, majd kattintsunk a szűrés gombra. Ha egy szűrő aktív, piros színűvé változik az ikonja. Amennyiben ki szeretnénk kapcsolni egy szűrőt, úgy töröljük a szűrőmező értékét.

Kikapcsolt szűrő ikonja:

|                | szabadyl 🏽 🖻                    |
|----------------|---------------------------------|
|                |                                 |
|                |                                 |
|                |                                 |
| Bejelentő 🍞 🛊  | Felhasználó azonosítá 🍞 🔶       |
| Szabady László | szabadyl                        |
| 10 -           | •                               |
|                | Bejelentä Desite Szabady László |

Aktív szűrő ikonja:

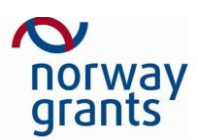

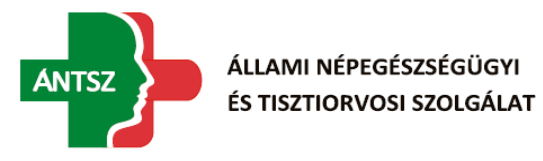

| Contact Center<br>Verzió: 1.0.0  |       |                                   |             | PRÓE                        | BAÜZEM                                     |                      | szabadyl 🛛 🖻              |
|----------------------------------|-------|-----------------------------------|-------------|-----------------------------|--------------------------------------------|----------------------|---------------------------|
| B                                | ejele | entések                           |             |                             |                                            |                      |                           |
|                                  | ŧ.    | > Bejelentések                    |             |                             |                                            |                      |                           |
| 6                                | Le    | zártakat is                       |             |                             |                                            | <del></del> <b>①</b> |                           |
|                                  | ē     | Azonosító 🍞 🖨                     | Státusz 🍞 🖕 | Bejelentés ideje 🌱 🖡        | Bejelentés módja 🍞 🌢                       | Bejelentő 🌱 🔶        | Felhasználó azonosító 🍞 🖨 |
|                                  | *     | 🛠 84 Bejelentett 2016-11-23 09:32 |             | 2016-11-23 09:32            | Web                                        | szabadyl             |                           |
| ∢<br>Darabszám: 1   Oldal: 1 / 1 |       |                                   |             | Darabszám: 1   Oldal: 1 / 1 | <pre> </pre> </th <th>10 🔻</th> <th>Þ</th> | 10 🔻                 | Þ                         |

#### 2.3.5.2.1 Szűrőtípusok

A szűrendő oszlop típusától függően más-más szövegdoboz(oka)t tartalmaznak a felugró oldalak.

A legegyszerűbb esetben (szöveg szűrése) egy darab szövegdoboz van a szűrőben.

Egy adott számintervallumra való szűrés esetén már kettő doboz található melyből a bal oldali a minimum, míg a jobb oldali a maximum értéket várja.

| <br>    |    |
|---------|----|
| Kódtár  | ×  |
|         |    |
| Szűrés  |    |
| Sorrend | ×  |
| 1       | \$ |
| Szűrés  |    |

Lehetőség van dátumra szűrni, ekkor szintén kettő doboz jelenik meg melyekre kattintva felugrik a dátumválasztó menü.

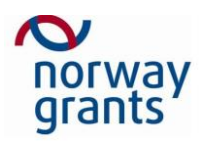

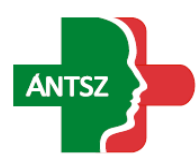

|      | FRUDAU                      |    |    |      |        |      |    |    |
|------|-----------------------------|----|----|------|--------|------|----|----|
|      | Érvényesség kezdete 🗙 🗙     |    |    |      |        |      |    |    |
|      |                             | _  |    |      |        |      |    |    |
|      |                             | α  |    | Nove | mber   | 2016 |    | 30 |
|      | Szűré                       | Hé | Ke | Sz   | Cs     | Pé   | Sz | Va |
|      | ineb                        | 31 | 1  | 2    | 3      | 4    | 5  | 6  |
|      | E-mail                      | 7  | 8  | 9    | 10     | 11   | 12 | 13 |
|      | Telefon                     | 14 | 15 | 16   | 17     | 18   | 19 | 20 |
| absz | zám: 3   Oldal: 1 / 3 🛛 帐 🦂 | 21 | 22 | 23   | 24     | 25   | 26 | 27 |
|      |                             | 28 | 29 | 30   | 1      | 2    | 3  | 4  |
|      |                             | 5  | 6  | 7    | 8      | 9    | 10 | 11 |
|      | T                           | Ма |    |      |        |      |    |    |
|      |                             |    |    | 1    | [örlé: | s    |    |    |

#### 2.3.5.3 Új hozzáadása

A táblázatok bal felső sarkában található Új hozzáadása gombra kattintva megjelenő szövegmezők kitöltésével új rekordot adhatunk a táblázathoz. Ennek feltétele a piros csillaggal jelölt mezők kitöltése, illetve a mentés gombra való kattintás. Ekkor a gép ellenőrzi a beadványt, és jelzi az esetleges hibákat, illetve mulasztásokat.

Új hozzáadása ikon:

| Contact Center<br>Verzió: 1.0.0  |                  | PRÓE        | BAÜZEM               | szabadyl 🏽 🖻                    |                |                           |  |  |  |
|----------------------------------|------------------|-------------|----------------------|---------------------------------|----------------|---------------------------|--|--|--|
| В                                | Bejelentések     |             |                      |                                 |                |                           |  |  |  |
|                                  | 🕈 > Bejelentések |             |                      |                                 |                |                           |  |  |  |
| 0                                | Lezártakat is    |             |                      |                                 |                |                           |  |  |  |
|                                  | 👌 Izonosító 🌱 🖨  | Státusz 🍞 🖨 | Bejelentés ideje 🌱 🖡 | Bejelentés módja 🎔 🔶            | Bejelentő 🎔 🔶  | Felhasználó azonosító 🍞 🜲 |  |  |  |
|                                  | <b>%</b> 84      | Bejelentett | 2016-11-23 09:32     | Web                             | Szabady László | szabadyl                  |  |  |  |
| ∢<br>Darabszám: 1   Oldal: 1 / 1 |                  |             |                      | <pre>&lt;&lt; 1 &gt; &gt;</pre> | 10 🔻           | •                         |  |  |  |

Kitöltendő űrlap:

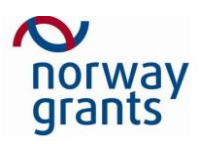

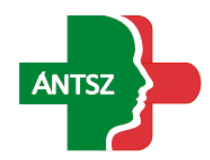

| Contact Center<br>Verzió: 1.0.0 |                  | PR          | ÓBAÜZEM           |                    |                          | szabadyl 🛛 🖻 |
|---------------------------------|------------------|-------------|-------------------|--------------------|--------------------------|--------------|
| Bejelentések                    |                  |             |                   |                    |                          |              |
| 着 > Bejelentések > Bejele       | entés            |             |                   |                    |                          |              |
| Azonosító*                      | 141              |             |                   |                    |                          |              |
| Bejelentés ideje                | 2016-11-28 10:05 |             |                   |                    |                          |              |
| Bejelentés módja*               | Web              | T           |                   |                    |                          |              |
| Bejelentő                       | Szabady László   | Telefonszám | E-mail            | szabadyl@jusoft.hu | Felhasználó<br>azonosító | szabadyl     |
| Típus*                          | Támogatás        | Ŧ           |                   |                    |                          |              |
| Tárgy*                          |                  |             |                   |                    |                          |              |
| Státusz*                        | Bejelentett      | T           | Lezárás oka       | Nincs megadva      |                          |              |
| Szakrendszer                    | Egyéb            | v           | Verzió, környezet |                    | GY                       | IK           |
| Felelős személy                 | Nincs megadva    | v           |                   |                    |                          |              |
| Előzmény azonosító              | 0                |             |                   |                    |                          |              |
| Redmine                         |                  |             |                   |                    |                          |              |
| Rögzítés dátuma                 |                  |             | Rögzítő           |                    |                          |              |
| Módosítás dátuma                |                  |             | Módosító          |                    |                          |              |
| 1                               |                  |             |                   |                    |                          |              |

| Mentés   | Exportálás Vissza |
|----------|-------------------|
| lul lévő | ő mentés gomb:    |

#### 2.3.5.4 Törlés

Egyes táblázatoknál lehetőség van sorok törlésére. Ezt az első oszlopban található törlés ikonra kattintva érhetjük el. Ekkor felugrik egy megerősítő ablak, melynél az igen gombra kattintva törlődik a kívánt sor. Figyeljünk arra, hogy a törlés nem vonható vissza, így ezt a funkciót megfelelő körültekintéssel alkalmazzuk.

A törlés ikon:

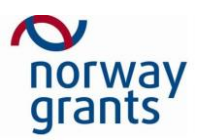

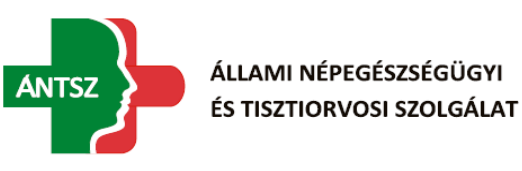

| ē    | Típus 🌱 🖕 | Szakrendszer 🍞 🖨 | Sorrend 🍞 🖡               | Kérdés 🎔 🖨                    | Megiegyzés 🍞 🖕                                                |
|------|-----------|------------------|---------------------------|-------------------------------|---------------------------------------------------------------|
| ∦×   | GYIK      | Egyéb            | 0                         | Mi a GYIK???                  | A Gyakori Kérdések                                            |
| ∦×   | Sablon    | SZAKRENDSZER2    | 0                         | template                      | template                                                      |
| %×   | Sablon    | Egyéb            | 1                         | 123456789 123456789 123456789 | 123456789 123456789 123456789 123456789 123456789             |
| ∦×   | GYIK      | Védőnő           | 2                         | edaaedade                     | daedaeade                                                     |
| ∦×   | GYIK      | SZAKRENDSZER2    | 2                         | asddas                        | asdasd                                                        |
| Я×   | Sablon    | SZAKRENDSZER2    | 100                       | Lorem ipsum test!             | Lorem ipsum dolor sit amet, consectetur adipiscing elit. Etia |
| 1    |           |                  |                           |                               | •                                                             |
| Expo | ortálás   | (                | Darabszám: 6   Oldal: 1 / | 6 ≪ < 1 > » 10                | 0 🔹 🕄 Archív adato                                            |

#### A törlést megerősítő ablak:

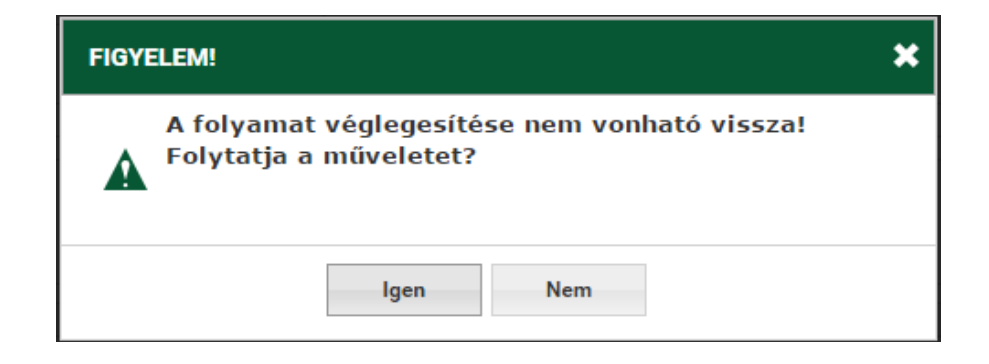

#### 2.3.5.5 Módosítás

A táblázatoknál lehetőség van rekordok módosítására a módosítás ikonra kattintva az első oszlopban. Ekkor a megjelenő szövegmezőkbe betöltődnek a módosítandó sor adatai. A kívánt módosítások elvégzése után a módosítás gombra kattintva véglegesíthetjük a változtatásokat. Amennyiben a hibakereső nem talál problémát az ellenőrzés során, úgy a mentés megtörténik.

A módosítás ikon:

| ē                   | Típus 🍞 🖨                                                             | Szakrendszer 🍞 🖨 | Sorrend 🎔 🖡 | Kérdés 🍞 🖕                    | Megjegyzés 🍞 🜲                                                |  |  |
|---------------------|-----------------------------------------------------------------------|------------------|-------------|-------------------------------|---------------------------------------------------------------|--|--|
| ≪:€                 | GYIK                                                                  | Egyéb            | 0           | Mi a GYIK???                  | A Gyakori Kérdések                                            |  |  |
| <b>%</b> : <b>(</b> | Sablon                                                                | SZAKRENDSZER2    | 0           | template                      | template                                                      |  |  |
| %∶≮                 | Sablon                                                                | Egyéb            | 1           | 123456789 123456789 123456789 | 123456789 123456789 123456789 123456789 123456789             |  |  |
| <b>%</b> : <b>(</b> | GYIK                                                                  | Védőnő           | 2           | edaaedade                     | daedaeade                                                     |  |  |
| <b>%</b> ∶≮         | GYIK                                                                  | SZAKRENDSZER2    | 2           | asddas                        | asdasd                                                        |  |  |
| <b>%</b> : <b>(</b> | Sablon                                                                | SZAKRENDSZER2    | 100         | Lorem ipsum test!             | Lorem ipsum dolor sit amet, consectetur adipiscing elit. Etia |  |  |
| 4                   |                                                                       |                  |             |                               | •                                                             |  |  |
| Expo                | 🕼 Exportálás Darabszám: 6   Oldal: 1 / 6 < < 1 > > 10 🔻 ③ Archív adat |                  |             |                               |                                                               |  |  |

#### 2.3.5.6 Kiválasztás

Lehetőség van egy adott sor kijelölésére az adott sorra kattintva. Ekkor a sor háttere szürkévé változik, így jelezve a felhasználónak a kijelölés tényét. Egyszerre egy sor kerülhet kijelölésre, ha egy

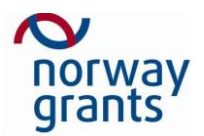

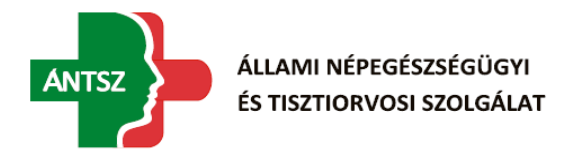

másik sort szeretnénk kijelölni, elég arra rákattintani, ekkor a régi sor kijelölése megszűnik és az új sor lesz kijelölve. A kijelölést meg lehet szüntetni a kijelölt sorra való újbóli kattintással, ekkor a sor háttere visszaváltozik az eredeti színére.

Eredeti szín:

| ē          | Típus 🍞 | Szakrendszer 🍞 🖨 | Sorrend 🎔 🖡 | Kérdés 🍞 🛊   | Meqieqyzés 🍞 🜲     |
|------------|---------|------------------|-------------|--------------|--------------------|
| <b>%</b> ≭ | GYIK    | Egyéb            | 0           | Mi a GYIK??? | A Gyakori Kérdések |

| Ģ  | Típus 🍞 🖨 | Szakrendszer 🍞 🖨 | Sorrend 🎔 🖡 | Kérdés 🍞 🖕   | Megiegyzés 🍞 🌲     |
|----|-----------|------------------|-------------|--------------|--------------------|
| ** | GYIK      | Egyéb            | 0           | Mi a GYIK??? | A Gyakori Kérdések |

A kijelölt sor színváltozása:

#### 2.3.5.7 Navigációs sor

| Darabszám: 3   Oldal: 1 / 3 🛛 《 | < | 1 | > | ≫ | 10 | ٠ |
|---------------------------------|---|---|---|---|----|---|
|---------------------------------|---|---|---|---|----|---|

A táblázat alsó sorában található navigációs sor lehetővé teszi, hogy a többoldalú adattartalom között navigálni (lapozni) lehessen. A sor kijelzi a táblázat sorainak számát, a jelenleg megjelenített sorokat, illetve lehetőséget biztosít az oldal váltás mellett az első, illetve utolsó oldalra való ugrásra is.

#### 2.3.5.8 XLS export

Amennyiben a felhasználó megfelelő jogosultságokkal rendelkezik (Contact Center munkatárs), úgy lehetősége van táblázatok tartalmának Excel munkafüzetbe való exportálásra. Az exportált adatokra is vonatkoznak az oldalon beállított szűrők, így csak az azoknak megfelelő adatok kerülnek exportálásra. Az XLS gombra kattintva kiválaszthatjuk a táblázat mentésének helyét, illetve a fájl nevét.

Az XLS Export ikon:

|    | Kódtár 🍞 🖡                                                     | Kód 🎔 🔶 | Érték 🍞 🛊 | Érték idegen nyelven 🍞 🖨 | Érvényesség kezdete 🍞 🖨 | Érvényessé |  |  |  |
|----|----------------------------------------------------------------|---------|-----------|--------------------------|-------------------------|------------|--|--|--|
| *  | CC_LEZARAS_OKA                                                 | asd1    | asd       | asd                      |                         |            |  |  |  |
| 12 | CC_MOD                                                         | 1       | Web       | Web                      |                         | 2016-11-30 |  |  |  |
| *  | CC_MOD                                                         | 2       | E-mail    | E-mail                   |                         |            |  |  |  |
| 12 | CC_MOD                                                         | 3       | Telefon   | Telefony                 |                         |            |  |  |  |
| 2  | CC_TIPUS                                                       | asd     | ads       | das                      |                         |            |  |  |  |
|    |                                                                |         |           |                          |                         | ÷.         |  |  |  |
|    | 🖬 Exportálás Darabszám: 5   Oldal: 1 / 5 < < 1 > > 10 🔻 🗘 Arch |         |           |                          |                         |            |  |  |  |

#### 2.3.5.9 Archív adatok

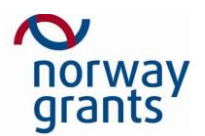

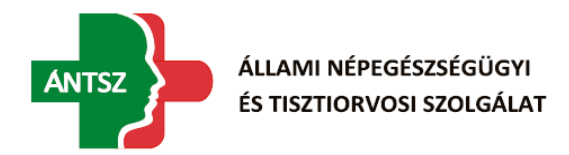

Contact Center munkatársaknak lehetőségük van megnézni egy adott táblázat, illetve módosítás esetén egy adott sor, illetve cella előzményét. A táblázat jobb alsó sarkában található gombbal a táblázat előzményét láthatjuk, míg a sorok, illetve a cellák archív adatai az kívánt elemre való az egér jobboldali gombjának kattintásával feljövő menüből érhető el. Az ekkor felugró táblázat tartalmazza a módosítás előtti értéket, a módosítás idejét, illetve a módosítás típusát.

| ē            | Kódtár 🍞 🖡     | Kód 🎔 🖕 | Érték 🍞 🛊                   | Érték idegen nyelven 🍞 🖨 | Érvényesség kezdete 🍞 🖨 | Érvényessé    |
|--------------|----------------|---------|-----------------------------|--------------------------|-------------------------|---------------|
| *            | CC_LEZARAS_OKA | asd1    | asd                         | asd                      |                         |               |
| *            | CC_MOD         | 1       | Web                         | Web                      |                         | 2016-11-30    |
| *            | CC_MOD         | 2       | E-mail                      | E-mail                   |                         |               |
| *            | CC_MOD         | 3       | Telefon                     | Telefony                 |                         |               |
| *            | CC_TIPUS       | asd     | ads                         | das                      |                         |               |
|              |                |         |                             |                          |                         | •             |
| <b>≤</b> ∥Ex | portálás       | Darabs  | zám: 5   Oldal: 1 / 5 🛛 🕊 🔍 | 1 > > 10 🔻               | <b>3</b> A              | rchív adatok. |

Archív adatok ikon:

#### Archív adatok felugró ablak:

|           |                  |              | Archív adatok megtekintése | ×                  | ; |
|-----------|------------------|--------------|----------------------------|--------------------|---|
| Típus 🍞 🛊 | Szakrendszer 🍞 🖨 | Sorrend 🎔 🔶  | Kérdés 🎔 🔶                 | Megjegyzés 🍞 🌢     |   |
| GYIK      | Egyéb            | 0            | Mi a GYIK?                 | az                 |   |
| GYIK      | Egyéb            | 0            | Mi a GYIK??                | az                 |   |
| GYIK      | Egyéb            | 0            | Mi a GYIK???               | az                 |   |
| GYIK      | Egyéb            | 0            | Mi a GYIK???               | azasd              |   |
| GYIK      | Egyéb            | 0            | Mi a GYIK???               | A Gyakori Kérdések |   |
| •         |                  |              |                            | ►                  |   |
|           |                  | Darabszám: ( | 5   Oldal: 1 / 5 < 1 >     | ▶ 10 ▼             |   |

#### 2.3.5.10 Hibaüzenetek

Az ellenőrzések során generálódott hibaüzenetek megjelenítésének helye az oldal teteje. Ha egyértelműen egy mezőhöz köthető, akkor az adott mező háttérszíne is megváltozik, és ha rávisszük az egeret kiírja az arra a mezőre vonatkozó pontos hibát. Ez hasznos ha egy adott oldalon több hiba is történt, mert így elkerülhető a hibás mezők összekeverése.

Itt egy kliens oldali hiba található:

| <b>N</b>    |           |
|-------------|-----------|
| <b>NOLM</b> | <b>ay</b> |
| grants      | 5         |

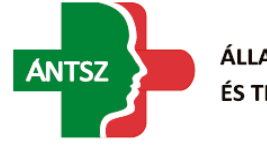

| Hibás kitöltés |                   |   |
|----------------|-------------------|---|
| Típus *        | •                 |   |
| Szakrendszer   | Egyéb 🔻           |   |
| Sorrend*       | Kötelező megadni. |   |
| Tárgy*         |                   |   |
| Leírás *       |                   |   |
|                |                   |   |
|                |                   | 1 |
|                |                   |   |

| A sorszám már használatban van    |  |
|-----------------------------------|--|
| Ez pedig egy szerver oldali hiba: |  |

### 2.3.6 Funkció gombok

Az oldalakon található funkció gombok általában az oldal alján helyezkednek el. Ezekkel tudunk menteni, módosítani, az űrlap adatait törölni, fájlba menteni (csak Contact Center munkatárs), lezárt bejelentést kinyitni (csak Contact Center munkatárs), illetve itt található a mégse gomb is.

| Modositas Adatok toriese Megsem | Módosítás | Adatok törlése | Mégsem |
|---------------------------------|-----------|----------------|--------|
|---------------------------------|-----------|----------------|--------|

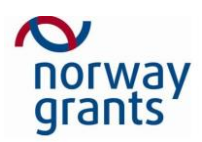

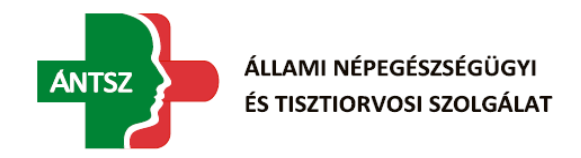

# 3 Adminisztráció

Az adminisztráció menüpont (csak Contact Center munkatársnak elérhető) tartalmazza mindazon kiegészítő táblázatokat és beállítást, aminek segítségével a bejelentések készítésekor elérhető adatokat befolyásolhatjuk. Ez a menüpont három aloldallal rendelkezik: Felelős személyek, GYIK és sablonok, Kódtár.

# 3.1 Felelős személyek

Az oldal két részből áll: egy táblázat, ahol a felhasználók és a hozzájuk rendelt szakrendszerek találhatók, illetve egy űrlap, ahol új hozzárendelést hozhatunk létre, illetve módosíthatjuk azokat.

| Œ           | Szakrendszer 🍞 🖨 |                  | Felelős személy 🌱    | ·+        | Felhasználó azonosító 🍞 🖨 | Email cím 🍞 🖕    |
|-------------|------------------|------------------|----------------------|-----------|---------------------------|------------------|
| <b>%</b> ≭  | SZAKRENDSZER2    |                  | A1 Teszt             |           | alteszt                   | a1@spam4.me      |
| <b>%</b> ≭  | SZAKRENDSZER2    |                  | Boros Róbert         |           | borosr                    | borosr@jusoft.rs |
| <b>%</b> ≭  | Védőnő           |                  | Rigo Richard         |           | rigor                     | rigor@jusoft.hu  |
| ∢<br>∎∎Expo | ortálás          | D                | arabszám: 3   Oldal: | 1/3 ≪ 🔇 1 | > > 10 •                  | Archív adatok    |
| Szakrer     | ndszer *         | SZAKRENDSZER2    | T                    |           |                           |                  |
| Felelős     | személy *        | A1 Teszt         | ×ŧ                   |           |                           |                  |
| Felhasz     | náló azonosító   | a1teszt          |                      |           |                           |                  |
| Email c     | ím               | a1@spam4.me      |                      |           |                           |                  |
| Rögzíté     | s dátuma         | 2016-11-21 12:24 |                      | Rögzítő   | Teszt Elek                |                  |
| Módosí      | tás dátuma       | 2016-11-23 10:39 |                      | Módosító  | Teszt Elek                |                  |
| Men         | Adatok törle     | ése Mégsem       |                      |           |                           |                  |

A táblázat öt oszlopból áll, melyek fejlécében érjük el az adott oszlopra való szűrést, sorba rendezést, illetve a műveletek oszlop tetején az új létrehozása gombot.

| (  |            | Szakrendsze 🌱 🍋 | Felelős szeme 🖓 🖡                  | Felhasználó azonosít 🍞 🔶 | Email ci 🍞 🌖     |
|----|------------|-----------------|------------------------------------|--------------------------|------------------|
| 3  | CX.        | SZAKRENDSZER2   | A1 Teszt                           | alteszt                  | a1@spam4.me      |
| 1  | 8 <b>X</b> | SZAKRENDSZER2   | Boros Róbert                       | borosr                   | borosr@jusoft.rs |
| 1  | 8 <b>X</b> | Védőnő          | Rigo Richard                       | rigor                    | rigor@jusoft.hu  |
| -1 |            |                 |                                    |                          |                  |
|    | Expo       | ortálás D       | arabszám: 3   Oldal: 1 / 3 🛛 🔣 🚺 1 | > > 10 -                 | O Archiv adatok  |

Új létrehozása, illetve a műveletek oszlopban található módosítás gomb használata esetén láthatóvá válik az űrlap és módosítás esetén fel is töltődik a sor adataival. A műveletek oszlop másik gombja a törlés gomb, mely segítségével törölhetjük az adott sort.

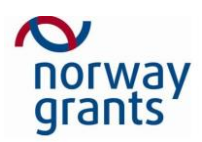

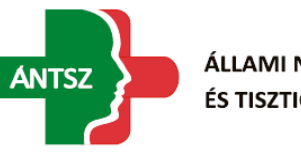

| 📄 Szakrendszer 🌱 🌢    |                  | Felelős személy 🌱    | · +       | Felhasználó azonosító 🌱 | Email of | im 🎔 🛊              |
|-----------------------|------------------|----------------------|-----------|-------------------------|----------|---------------------|
| XX SZAKRENDSZER2      |                  | A1 Teszt             |           | alteszt                 | a1@sp    | am4.me              |
| XX SZAKRENDSZER2      |                  | Boros Róbert         |           | borosr                  | borosr(  | تو <b>jusoft.rs</b> |
| <b>≪≍</b> /édőnő      |                  | Rigo Richard         |           | rigor                   | rigor@j  | jusoft.hu           |
| Exportálás            | D                | arabszám: 3   Oldal: | 1/3 ≪ < 1 | >> 10 •                 | ]        | S Archiv adato      |
| Szakrendszer *        | SZAKRENDSZER2    | ٣                    |           |                         |          |                     |
| Felelős személy *     | A1 Teszt         | X¥                   |           |                         |          |                     |
| Felhasználó azonosító | alteszt          |                      |           |                         |          |                     |
| Email cim             | a1@spam4.me      |                      |           |                         |          |                     |
| Rögzítés dátuma       | 2016-11-21 12:24 |                      | Rögzítő   | Teszt Elek              |          |                     |
| Módosítás dátuma      | 2016-11-23 10:39 |                      | Módosító  | Teszt Elek              |          |                     |
| Mentés Adatok törle   | ése Mégsem       |                      |           |                         |          |                     |

A táblázathoz tartozik még egy exportálás gomb, egy navigációs sáv, illetve a táblázat előzményét megjelenítő gomb.

|   | à    | Szakrendszer 🌱 🖕 | Felelős személy 🎔 🌡                | Felhasználó azonosító 🌱 🌢 | Email cim 🎔 🌢    |
|---|------|------------------|------------------------------------|---------------------------|------------------|
|   | ΥΧ   | SZAKRENDSZER2    | A1 Teszt                           | alteszt                   | a1@spam4.me      |
|   | Υ×   | SZAKRENDSZER2    | Boros Róbert                       | borosr                    | borosr@jusoft.rs |
|   | ΥΧ   | Védőnő           | Rigo Richard                       | rigor                     | rigor@jusoft.hu  |
| - |      |                  |                                    |                           |                  |
| E | Expo | ortálás D        | arabszám: 3   Oldal: 1 / 3 🛛 🕊 👗 1 | > > 10 -                  | 🔿 Archiv adatok  |

A táblázat sorára jobb egér gombbal kattintva elérhetjük a sorra vonatkozó archív adatokat, illetve így elérhető az űrlapban található cellák előzményei is módosítás esetén.

| Bejelen    | tések Adminisztrác      | ió 🔻         |                                     |                           |                  |
|------------|-------------------------|--------------|-------------------------------------|---------------------------|------------------|
| <b>*</b> > | Adminisztráció > Felelő | ős személyek |                                     |                           |                  |
| _          |                         |              |                                     |                           |                  |
| Ē          | Szakrendszer 🍞 🖨        |              | Felelős személy 🍞 🖡                 | Felhasználó azonosító 🍞 🖨 | Email cím 🍞 🌢    |
| <b>*</b> × | SZAKRENDSZER2           |              | A2 Teszt                            | a2teszt                   | a2@spam4.me      |
| <b>*</b> × | SZAKRENDSZER2           | Előzmény     | bert                                | borosr                    | borosr@jusoft.rs |
| <b>*×</b>  | Védőnő                  | Vissza       | ward                                | rigor                     | rigor@jusoft.hu  |
| 4          |                         |              |                                     |                           | •                |
| Expo       | ortálás                 | D            | )arabszám: 3   Oldal: 1 / 3 🛛 帐 🗶 👖 | > >> 10 🔻                 | 🔊 Archív adatok  |

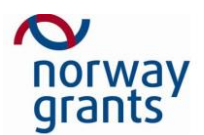

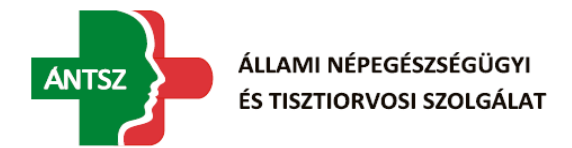

Az űrlap itt kettő általunk módosítható mezővel rendelkezik. Az első egy legördülő lista, ahol a szakrendszert választhatjuk ki, a másik maga a felelős személyt kiválasztó mező. Ezt közvetlenül nem

| Szakrendszer *        | SZAKRENDSZER2    | ۲  |
|-----------------------|------------------|----|
| Felelős személy *     | A1 Teszt         | X¥ |
| Felhasználó azonosító | alteszt          |    |
| Email cim             | a1@spam4.me      |    |
| Rögzítés dátuma       | 2016-11-21 12:24 |    |
| Módosítás dátuma      | 2016-11-23 10:39 |    |

módosíthatjuk, de a mellette lévő mappa ikonra kattintva kapunk egy listát az általunk választható felhasználókról, melyek közül egyet kijelölve és a mentés gombra kattintva, hozzáadhatjuk az űrlaphoz. Ezt a felhasználót a törlés gomb segítségével tüntethetjük el az űrlapról.

Ha a kitöltéssel végeztünk, akkor a lent található mentés vagy módosítás gombbal véglegesíthetjük a változtatásokat.

| Email cim         | a1@spam4.me      |          |            |
|-------------------|------------------|----------|------------|
| Rögzítés dátuma   | 2016-11-21 12:24 | Rögzítő  | Teszt Elek |
| Módosítás dátuma  | 2016-11-23 10.39 | Módoaltó | Teszt Elek |
| Mentés Adatok tör | lése Mégsem      |          |            |

# 3.2 GYIK és Sablonok

Az oldal két részből áll: egy táblázatból, ahol a GYIK-ok és Sablonok találhatók, illetve egy űrlapból, ahol új GYIK-et és Sablont hozhatunk létre, illetve módosíthatjuk azokat.

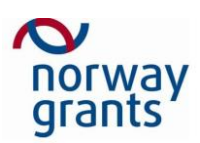

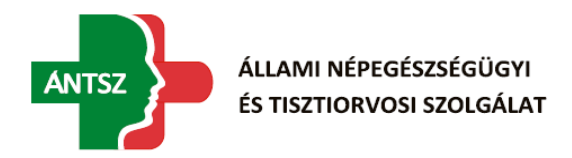

| ē          | Típus 🎔 🔶     | Szakrendszer 🍞 🖨 | Sorrend 🎔 🖡             | Kérdés 🍞 🖨                    | Meqjeqyzés 🍞 🖨              |                           |
|------------|---------------|------------------|-------------------------|-------------------------------|-----------------------------|---------------------------|
| <b>*</b> × | GYIK          | Egyéb            | 0                       | Mi a GYIK???                  | azasd                       |                           |
| <b>*</b> × | Sablon        | SZAKRENDSZER2    | 0                       | template                      | template                    |                           |
| <b>*</b> × | GYIK          | Védőnő           | 1                       | edaaedade                     | daedaeade                   |                           |
| <b>%</b> ≭ | Sablon        | Egyéb            | 1                       | 123456789 123456789 123456789 | . 123456789 123456789 12345 | 56789 123456789 123456789 |
| 4          |               |                  |                         |                               |                             |                           |
| Expo       | ortálás       | Dara             | bszám: 4   Oldal: 1 / 4 | ≪ < 1 > ≫                     | 0 •                         | 🕥 Archív adatok           |
| Típus *    |               | Sablon           | •                       |                               |                             |                           |
| Szakrer    | ndszer        | SZAKRENDSZER2    | •                       |                               |                             |                           |
| Sorrend    | *             | 0                |                         |                               |                             |                           |
| Tárgy*     |               | template         |                         |                               |                             |                           |
| Leírás *   |               | template         |                         |                               |                             |                           |
|            |               |                  |                         |                               |                             |                           |
| Rögzíté    | s dátuma      | 2016-11-22 15:15 | Ri                      | ögzítő Teszt E                | lek                         |                           |
| Módosí     | tás dátuma    | 2016-11-23 11:03 | М                       | ódosító Teszt E               | lek                         |                           |
| Mód        | losítás Adato | k törlése Mégsem |                         |                               |                             |                           |

A táblázat hat oszlopból áll, melyek fejlécében érjük el az adott oszlopra való szűrést, sorba rendezést, illetve a műveletek oszlop tetején az új létrehozása gombot.

| 0          | Tipu 💎 🌒 | Szakrendsz 🍞 🔊 | Sorren 💎 🖡              | Kérdé 🍞 🔶                     | Megiegyz 💎 🔊                                      |
|------------|----------|----------------|-------------------------|-------------------------------|---------------------------------------------------|
| <b>*</b> × | GYIK     | Egyéb          | 0                       | MLa GYIK???                   | azaəd                                             |
| <b>%</b> ¥ | Sabion   | SZAKRENDSZER2  | 0                       | template                      | template                                          |
| <b>%</b> ¥ | GYIK     | Védőnő         | 1                       | edaaedade                     | daedaeade                                         |
| <b>%</b> ¥ | Sabion   | Egyéb          | 1                       | 123456789 123456789 123456789 | 123456789 123456789 123456789 123456789 123456789 |
| 4          |          |                |                         |                               | •                                                 |
| Exp        | ortálás  | Dara           | bszám: 4   Oldal: 1 / 4 | « < 1 > » 10                  | Archiv adatok                                     |

Új létrehozása, illetve a műveletek oszlopban található módosítás gomb használata esetén láthatóvá válik az űrlap és módosítás esetén fel is töltődik a sor adataival. A műveletek oszlop másik gombja a törlés gomb, mely segítségével törölhetjük az adott sort.

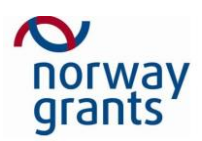

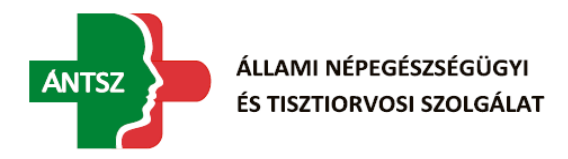

|            | Tipus 🎔 🛊   | Szakrendszer 🌱 🛊  | Sorrend 🎔 🖡             | Kérdés 🎔 🔶                     | Meqjeqyzés 🍞 🛊                                    |
|------------|-------------|-------------------|-------------------------|--------------------------------|---------------------------------------------------|
| <b>℀</b> Χ | алк         | Egyéb             | 0                       | Mi a GYIK???                   | azaəd                                             |
| ℀¥         | abion       | SZAKRENDSZER2     | 0                       | template                       | template                                          |
| ℀¥         | чк          | Védônő            | 1                       | edaaedade                      | dæedæeade                                         |
| ℀¥         | ablon       | Egyéb             | 1                       | 123456789 123456789 123456789. | 123456789 123456789 123456789 123456789 123456789 |
|            | -           |                   |                         |                                | • • •                                             |
| Expo       | ortálás     | Dara              | bszám: 4   Oldal: 1 / 4 | ≪ < 1 > ≫                      | 0 • OArchiv adatol                                |
| -          |             |                   |                         |                                |                                                   |
| Tipus *    |             | Sablon            | •                       |                                |                                                   |
| Szakren    | dszer       | SZAKRENDSZER2     | ۳                       |                                |                                                   |
| Sorrend    |             | 0                 |                         |                                |                                                   |
| Tárgy*     |             | template          |                         |                                |                                                   |
| Leírás *   |             | template          |                         |                                |                                                   |
|            |             |                   |                         |                                |                                                   |
|            |             |                   |                         |                                |                                                   |
|            |             |                   |                         |                                |                                                   |
| Rögzíté    | s dátuma    | 2016-11-22 15:15  | R                       | ögzítő Teszt E                 | ek                                                |
| Módosit    | tás dátuma  | 2016-11-23 11:03  | M                       | lódosító Teszt E               | ek                                                |
| Mód        | osítás Adat | ok törlése Mégsem |                         |                                |                                                   |

A táblázathoz tartozik még egy exportálás gomb, egy navigációs sáv, illetve a táblázat előzményét megjelenítő gomb. A táblázat sorára jobb egérgombbal kattintva elérhetjük a sorra vonatkozó archív adatokat, illetve így elérhető az űrlapban található cellák előzményei is módosítás esetén.

| a a        | Tipus 🌱 🔶 | Szakrendszer 🌱 🛊 | Sorrend 🎔 🌡             | Kérdés 🍞 🛊                    | Meqieqyzés 🍞 🖕                                    |
|------------|-----------|------------------|-------------------------|-------------------------------|---------------------------------------------------|
| <b>*</b> × | GYIK      | Egyéb            | 0                       | Mi a GYIK???                  | azasd                                             |
| <b>*</b> × | Sablon    | SZAKRENDSZER2    | 0                       | template                      | template                                          |
| <b>*</b> × | GYIK      | Védônő           | 1                       | edaaedade                     | daedaeade                                         |
| <b>*</b> × | Sablon    | Egyéb            | 1                       | 123456789 123456789 123456789 | 123456789 123456789 123456789 123456789 123456789 |
| 1          |           |                  |                         |                               |                                                   |
| Exp        | ortálás   | Dara             | bszám: 4   Oldal: 1 / 4 |                               |                                                   |

Az űrlap itt öt általunk módosítható mezővel rendelkezik. Az első egy legördülő lista, ahol a típust tudjuk kiválasztani, ami lehet GYIK vagy Sablon. A második szintén egy legördülő menü, itt a szakrendszert tudjuk kiválasztani. A harmadik mezőnél kell sorrendet megadni. Ezt követi a tárgy, illetve annak leírása.

| Norway<br>grants |               |   | ANTSZ | ÁLLAMI<br>ÉS TISZT | NÉPEGÉSZSÉGÜGYI<br>IORVOSI SZOLGÁLAT |
|------------------|---------------|---|-------|--------------------|--------------------------------------|
| Típus *          | Sabion        | • |       |                    |                                      |
| Szakrendszer     | SZAKRENDSZER2 | ٣ |       |                    |                                      |
| Sorrend*         | 0             |   |       |                    |                                      |
| Tárgy*           | template      |   |       |                    | ]                                    |
| Leírás *         | template      |   |       |                    |                                      |
|                  |               |   |       |                    |                                      |

A rendszer automatikusan ki- illetve átírja a létrehozó és módosítóra vonatkozó adatokat. Ha kész vagyunk a kitöltéssel kattintsunk a mentés, illetve a módosítás gombra.

| Rögzítés dátuma     |           | Rögzítő  |  |
|---------------------|-----------|----------|--|
| Módosítás dátuma    |           | Módosító |  |
| Mentés Adatok törlé | se Mégsem |          |  |

# 3.3 Kódtár

Az oldal két részből áll: egy táblázat, ahol a Kódtárban szereplő tételek találhatók, illetve egy űrlap, ahol új Kódtár elemeket hozhatunk létre, illetve módosíthatjuk azokat.

| Œ    | Kódtár 🎔 🖡        | Kód 🍞 🖕 | Érték 🎔 🖕 | Érték idegen nyelven 🌱 🔶 | Érvényesség kezdete 🍞 🌢 | Érvényessé |
|------|-------------------|---------|-----------|--------------------------|-------------------------|------------|
| *    | CC_LEZARAS_OKA    | asd1    | asd       | asd                      |                         |            |
| *    | CC_MOD            | 1       | Web       | Web                      |                         | 2016-11-30 |
| *    | CC_MOD            | 2       | E-mail    | E-mail                   |                         |            |
| *    | CC_MOD            | 3       | Telefon   | Telefony                 |                         |            |
| *    | CC_TIPUS          | asd     | ads       | das                      |                         |            |
|      |                   |         |           |                          |                         | - F        |
|      |                   | bulabo  |           |                          | -                       |            |
| Kód  | ár*               |         | •         |                          |                         |            |
| Kóď  |                   |         |           |                          |                         |            |
| Érté | <*                |         |           |                          |                         |            |
| Érté | k idegen nyelven* |         |           |                          |                         |            |
| Érvé | nyesség kezdete   |         | <b>#</b>  |                          |                         |            |
| Érvé | nyesség vége      |         | <b>#</b>  |                          |                         |            |
| Sorr | end* 0            |         |           |                          |                         |            |
| Rög  | zítés dátuma      |         | Rögzítő   |                          |                         |            |
| Mód  | osítás dátuma     |         | Módosító  |                          |                         |            |
| N    | Adatok törlése    | Mégsem  |           |                          |                         |            |

| ē  | Kódtár 🎔 🖡     | Kód 🍞 🖕  | Érték 🌱 🖨                   | Érték idegen nyelven 🍞 🖨 | Érvényesség kezdete 🎔 🔶 | Érvényessé   |     |
|----|----------------|----------|-----------------------------|--------------------------|-------------------------|--------------|-----|
| *  | CC_LEZARAS_OKA | asd1     | asd                         | asd                      |                         |              |     |
| *  | CC_MOD         | Előzmény | p                           | Web                      |                         | 2016-11-30   |     |
| *  | CC_MOD         | Vissza   | iail                        | E-mail                   |                         |              | YI  |
| *  | CC_MOD         | 3        | Telefon                     | Telefony                 |                         |              | LAI |
| *  | CC_TIPUS asd   |          | ads                         | das                      |                         |              |     |
|    |                |          |                             |                          |                         | •            |     |
| E) | (portálás      | Darabs   | zám: 5   Oldal: 1 / 5 🛛 	 🗶 | 1 🔉 🔉 10 🔻               | <b>1</b>                | rchív adatok |     |

A táblázat nyolc oszlopból áll, melyek fejlécében érjük el az adott oszlopra való szűrést, sorba

| ( | 0     | Kódtá 💎 🖡 | Kó 💎 🌢  | Êrtë 💎 🔶                    | Êrtêk idegen nyelve 💎 🌖 | Êrvênyessêg kezdel 🌪 🔶 | Êrvênyessê   |
|---|-------|-----------|---------|-----------------------------|-------------------------|------------------------|--------------|
|   | *     | CC_MOD    | 1       | Web                         | Web                     |                        |              |
|   | *     | CC_MOD    | 2       | E-mail                      | E-mail                  |                        |              |
|   | *     | CC_MOD    | 3       | Telefon                     | Phone                   |                        |              |
|   | 4     |           |         |                             |                         |                        | •            |
| Ę | II Ex | portálás  | Darabez | zám: 3   Oldal: 1 / 3 🛛 🐇 🔍 | 1 🔉 🔉 10 🔻              | ۵¢                     | rchív adatok |

rendezést, illetve a műveletek oszlop tetején az új létrehozása gombot.

Új létrehozása, illetve a műveletek oszlopban található módosítás gomb használata esetén láthatóvá válik az űrlap és módosítás esetén fel is töltődik a sor adataival.

A táblázathoz tartozik még egy exportálás gomb, egy navigációs sáv, illetve a táblázat előzményét megjelenítő gomb.

|      | Kódtár 🌱 🖡 | Köd 🎔 🌢 | Érték 🎔 🌢                   | Érték idegen nyelven 🌱 🖕 | Érvényesség kezdete 🌱 🌢 | Érvényessé   |
|------|------------|---------|-----------------------------|--------------------------|-------------------------|--------------|
| *    | CC_MOD     | 1       | Web                         | Web                      |                         |              |
| *    | CC_MOD     | 2       | E-mail                      | E-mail                   |                         |              |
| *    | CC_MOD     | 3       | Telefon                     | Phone                    |                         |              |
| 14.1 |            |         |                             |                          |                         |              |
|      | xportálás  | Darabez | tám: 3   Oldal: 1 / 3 🛛 🌾 🔍 | 1 > >> 10 🔻              | 0 A                     | rchív adatok |

A táblázat sorára jobb egér gombra kattintva elérhetjük a sorra vonatkozó archív adatokat, illetve így

| B     | Ködtár 🎔 🖡      |           | Kód 🌱 🌢 | Érték 🎔 🌢 | Érték idegen nyelven 🌱 🌢 | Érvényesség kezdete 🎔 🌢 | Érvényessé |
|-------|-----------------|-----------|---------|-----------|--------------------------|-------------------------|------------|
| *     | CC_LEZARAS_OKA  |           | asd1    | asd       | asd                      |                         |            |
| *     | CC_MOD          |           | 1       | Web       | Web                      |                         | 2016-11-30 |
| *     | CC_MOD          | 1         | 2       | E-mail    | E-mail                   |                         |            |
| *     | CC_MOD          |           | 3       | Telefon   | Telefony                 |                         |            |
| *     | CC_TIPUS        | -         | asd     | ads       | das                      |                         |            |
| 4     |                 |           |         |           |                          |                         | - F        |
| Ködt  |                 | Mid       |         |           |                          |                         |            |
| 10000 | 2               | MOG       |         |           |                          |                         |            |
| Kód*  |                 | 1         |         |           |                          |                         |            |
| Érték | *               | Web       |         |           |                          |                         |            |
| Érték | idegen nyelven* | Web       |         |           |                          |                         |            |
| Érvér | iyesség kezdete |           |         | <b>#</b>  |                          |                         |            |
| Érvér | iyesség vége    | 2016-11-3 | 0       | **        |                          |                         |            |

| Sorrend*         | 100              |          |            |
|------------------|------------------|----------|------------|
| Rögzítés dátuma  | 2016-11-21 00:00 | Rögzítő  | Admin      |
| Módosítás dátuma | 2016-11-28 09:09 | Módosító | Teszt Elek |

| Módositás | Adatok törlése | Mégsem |
|-----------|----------------|--------|
|-----------|----------------|--------|

Sor

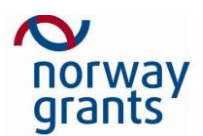

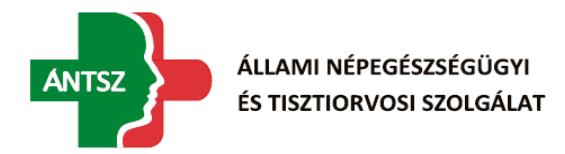

elérhető az űrlapban található cellák előzményei is módosítás esetén.

Az űrlap itt hét általunk módosítható mezővel rendelkezik. Az első egy legördülő lista, ahol a típust tudjuk kiválasztani. Fontos megjegyezni, hogy ez nem módosítható a kódtárelem mentése után. A második az úgynevezett kód, itt egy típuson belüli egyedi azonosítót vár a rendszer. A harmadik mezőnél a kód általunk látható nevét kell megadni. A negyedik mezőnél a kódnevet idegen nyelven

| Kódtár*               | Mód              | • |          |            |
|-----------------------|------------------|---|----------|------------|
| Kód*                  | 1                |   |          |            |
| Érték*                | Web              |   |          |            |
| Érték idegen nyelven* | Web              |   |          |            |
| Érvényesség kezdete   |                  | É |          |            |
| Érvényesség vége      | 2016-11-30       | É |          |            |
| Sorrend*              | 100              |   |          |            |
| Rögzítés dátuma       | 2016-11-21 00:00 |   | Rögzítő  | Admin      |
| Módosítás dátuma      | 2016-11-28 09:09 |   | Módosító | Teszt Elek |
| ell megadni.          |                  |   |          |            |

Ezután meg kell adni, hogy az adott kód mettől meddig érvényes. Ezt be lehet írni kézzel is, illetve meg lehet adni dátumválasztó segítségével. Ha üresen hagyjuk az egyik vagy mindkettő dátumválasztó mezőt, akkor a rendszer azt úgy értékeli, hogy a kód érvényességi intervallumának nincs eleje és/vagy vége. Ezután a sorrend megadása következik.

| Érvényesség kezdete |                  | <b>#</b> |
|---------------------|------------------|----------|
| Érvényesség vége    | 2016-11-30       | <b>#</b> |
| Sorrend*            | 100              |          |
| Rögzítés dátuma     | 2016-11-21 00:00 |          |
| Módosítás dátuma    | 2016-11-28 09:09 |          |

A rendszer automatikusan ki- illetve átírja a készítő és módosítóra vonatkozó adatokat. Ha kész vagyunk a kitöltéssel kattintsunk a mentés, illetve a módosítás gombra.

| Mentés Adatok törlése Mégsem |
|------------------------------|
|------------------------------|

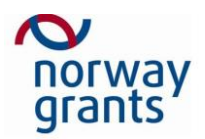

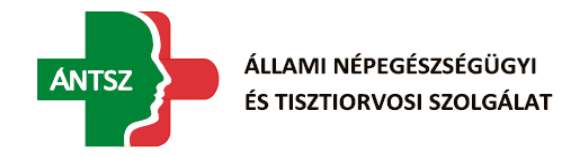

# 4 Bejelentés

Ez a rendszer központi része, itt lehet a hibákat és problémákat bejelenteni.

# 4.1 Bejelentések

Lezártakat is Összes szakrendszer

| ē    | Azonosító 🍞 🖨 | Státusz 🍞 🖨 | Bejelentés ideje 🍞 🖡        | Bejelentés módja 🍞 🖨 | Bejelentő 🍞 🖨 | Felhasználó azonosító 🍞 🖨 |
|------|---------------|-------------|-----------------------------|----------------------|---------------|---------------------------|
| *    | 4             | Folyamatban | 2016-11-21 14:35            | Web                  | Boros Róbert  | borosr                    |
| *    | 7             | Bejelentett | 2016-11-21 14:52            | Web                  | Boros Róbert  | borosr                    |
| *    | 19            | Bejelentett | 2016-11-22 13:35            | Web                  |               |                           |
| *    | 22            | Bejelentett | 2016-11-22 13:54            | Web                  | A2 Teszt      | a2teszt                   |
| *    | 28            | Bejelentett | 2016-11-22 14:22            | Web                  |               |                           |
| *    | 125           | Bejelentett | 2016-11-24 16:15            | Web                  | Boros Róbert  | borosr                    |
|      |               |             |                             |                      |               | •                         |
| ×∥Ex | portálás      |             | Darabszám: 6   Oldal: 1 / 6 | « < 1 > »            | 10 🔻          | 🕄 Archív adatok           |

Az eddig nézett oldalakkal ellentétben, ehhez az oldalhoz mindenki hozzáfér, viszont néhány funkció csak a Contact Center munkatársainak elérhető. Az oldal felépítése a következő: A bejelentő láthatja az általa végzett bejelentéseket, illetve az arra vonatkozó adatok jó részét: A bejelentés azonosítója, státusza, mikor és milyen formában történt a bejelentés, azt ki tette, milyen típusú volt a hiba, melyik szakrendszerhez tartozik, ki a hozzá rendelt felelős személy, milyen előző hiba van esetleg megjelölve, mint előzmény, illetve a redmine száma és ha le van zárva, akkor az mi okból történt. Fontos megjegyezni, hogy alapértelmezett esetben nincsenek felsorolva a már lezárt ügyek, ezeket a Lezártakat is jelölőnégyzet segítségével jeleníthetjük meg.

| ELe  | zártakat is 🗆 Öse | zes szakrendszer |                             |                      |               |                           |
|------|-------------------|------------------|-----------------------------|----------------------|---------------|---------------------------|
| þ    | Azonosító 🎔 🖨     | Státusz 🍞 🛊      | Bejelentés ideje 🌱 🖡        | Bejelentés módja 🌳 🛊 | Bejelentő 🎔 🖕 | Felhasználó azonosító 🎔 🛊 |
| *    | 4                 | Folyamatban      | 2016-11-21 14:35            | Web                  | Boros Róbert  | boroer                    |
| *    | 7                 | Bejelentett      | 2016-11-21 14:52            | Web                  | Boros Róbert  | borosr                    |
| *    | 19                | Bejelentett      | 2016-11-22 13:35            | Web                  |               |                           |
| *    | 22                | Bejelentett      | 2016-11-22 13:54            | Web                  | A2 Teszt      | a2teszt                   |
| *    | 28                | Bejelentett      | 2016-11-22 14:22            | Web                  |               |                           |
| *    | 125               | Bejelentett      | 2016-11-24 16:15            | Web                  | Boros Róbert  | boroar                    |
|      |                   |                  |                             |                      |               | +                         |
| E Ex | portálás          |                  | Darabszám: 6   Oldal: 1 / 6 | « < 1 > »            | 10 •          | O Archiv adatok           |

A szűrést, illetve a sorba rendezést is az oszlopok fejlécében tehetjük meg.

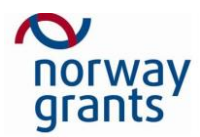

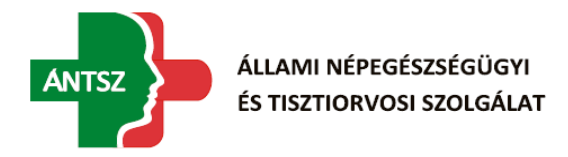

Lezártakat is Összes szakrendszer

| P     | Azonosít 🍞 🔶 | Státu 🍞 🛊   | Bejelentés idej <table-cell> 🖡</table-cell> | Bejelentés módj 🌳 🛊 | Bejelent 🌱 🔶 | Felhasználó azonosít 🍞 😜 |
|-------|--------------|-------------|---------------------------------------------|---------------------|--------------|--------------------------|
| *     | 4            | Folyamatban | 2016-11-21 14:35                            | Web                 | Boros Róbert | boroer                   |
| *     | 7            | Bejelentett | 2016-11-21 14:52                            | Web                 | Boros Róbert | borosr                   |
| *     | 19           | Bejelentett | 2016-11-22 13:35                            | Web                 |              |                          |
| *     | 22           | Bejelentett | 2016-11-22 13:54                            | Web                 | A2 Teszt     | a2teszt                  |
| *     | 28           | Bejelentett | 2016-11-22 14:22                            | Web                 |              |                          |
| *     | 125          | Bejelentett | 2016-11-24 16:15                            | Web                 | Boros Róbert | boroer                   |
|       |              |             |                                             |                     |              | F.                       |
| E) Ex | portálás     |             | Darabszám: 6   Oldal: 1 / 6                 | ≪ < 1 > ≫           | 10 🔻         | O Archiv adatok          |

A művelet oszlop fejlécében található az Új létrehozása gomb, ami a Bejelentés oldalra visz, ahol megadhatjuk az új bejelentésre vonatkozó adatokat.

| P    | zonosító 🌱 🖕 | Státusz 🍞 🖕 | Bejelentés ideje 🌱 🖡        | Bejelentés módja 🌳 🖨 | Bejelentő 🎔 🛊 | Felhasználó azonosító 🌱 👙 |
|------|--------------|-------------|-----------------------------|----------------------|---------------|---------------------------|
| *    | 4            | Folyamatban | 2016-11-21 14:35            | Web                  | Boros Róbert  | boroer                    |
| *    | 7            | Bejelentett | 2016-11-21 14:52            | Web                  | Boros Róbert  | borosr                    |
| *    | 19           | Bejelentett | 2016-11-22 13:35            | Web                  |               |                           |
| *    | 22           | Bejelentett | 2016-11-22 13:54            | Web                  | A2 Teszt      | a2teszt                   |
| *    | 28           | Bejelentett | 2016-11-22 14:22            | Web                  |               |                           |
| *    | 125          | Bejelentett | 2016-11-24 16:15            | Web                  | Boros Róbert  | boroer                    |
|      |              |             |                             |                      |               | +                         |
| 2 Ex | portálás     |             | Darabszám: 6   Oldal: 1 / 6 | « < 1 > »            | 10 •          | O Archiv adatok           |

A Contact Center munkatársai nem csak a saját bejelentésüket látják, hanem az összes hozzájuk rendelt szakrendszerhez kapcsolódó bejelentéseket is. Ezen kívül nekik van egy Összes szakrendszer jelölőnégyzet melynek segítségével az összes szakrendszer bejelentéseit látják. Számukra elérhető az exportálás, illetve az archív adatok funkció is.

| DLe        | ezártakat is 🔲Öss | zes szakrendszer |                             |                      |               |                           |
|------------|-------------------|------------------|-----------------------------|----------------------|---------------|---------------------------|
| P          | Azonosító 🌱 🖨     | Státusz 🍞 🛊      | Bejelentés ideje 🌱 🖡        | Bejelentés módja 🎔 🛔 | Bejelentő 🎔 🔶 | Felhasználó azonosító 🌱 🛊 |
| *          | 4                 | Folyamatban      | 2016-11-21 14:35            | Web                  | Boros Róbert  | boroer                    |
| *          | 7                 | Bejelentett      | 2016-11-21 14:52            | Web                  | Boros Róbert  | borosr                    |
| *          | 19                | Bejelentett      | 2016-11-22 13:35            | Web                  |               |                           |
| *          | 22                | Bejelentett      | 2016-11-22 13:54            | Web                  | A2 Teszt      | a2teszt                   |
| *          | 28                | Bejelentett      | 2016-11-22 14:22            | Web                  |               |                           |
| *          | 125               | Bejelentett      | 2016-11-24 16:15            | Web                  | Boros Róbert  | boroer                    |
| <b>S</b> E | portálás          |                  | Darabszám: 6   Oldal: 1 / 6 | « < 1 > »            | 10 🔹          | 🔿 Archiv adatok           |

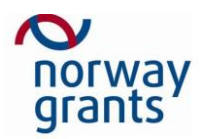

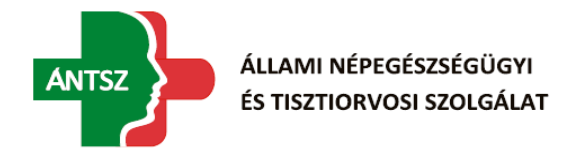

### 4.2 Bejelentés

A Bejelentés oldal három részből áll: egy űrlapból, ahol a bejelentés adatait adhatjuk meg, egy Megjegyzések blokkból, ahol a bejelentéshez tartozó megjegyzéseket találjuk, illetve egy (csak a Contact Center munkatársai számára elérhető) Megfigyelők blokk, ahol a Bejelentésekhez tudunk embereket rendelni.

### 4.2.1 Bejelentés űrlap

| Azonosító*         | 4                |             |                   |                  |             |        |
|--------------------|------------------|-------------|-------------------|------------------|-------------|--------|
| Bejelentés ideje   |                  |             |                   |                  |             |        |
| Bejelentés módja*  | Web              | Ŧ           |                   |                  |             |        |
| Bejelentő          | Boros Róbert     | Telefonszám | E-mail            | borosr@jusoft.rs | Felhasználó | borosr |
|                    |                  |             |                   |                  | azonosito   |        |
| Típus*             | Normál hiba      | ¥           |                   |                  |             |        |
| Tárgy*             | Új ügy           |             |                   |                  |             |        |
| Státusz*           | Folyamatban      | ¥           | Lezárás oka       | Nincs megadva    | ¥           |        |
| Szakrendszer       | Egyéb            | ¥           | Verzió, környezet |                  |             | GYIK   |
| Felelős személy    | Nincs megadva    | ¥           |                   |                  |             |        |
| Előzmény azonosító | 0                | ×           |                   |                  |             |        |
| Redmine            | 124              |             |                   |                  |             |        |
| Rögzítés dátuma    | 2016-11-21 14:35 |             | Rögzítő           | Teszt Elek       |             |        |
| Módosítás dátuma   | 2016-11-25 08:18 |             | Módosító          | Teszt Elek       |             |        |

Itt található, illetve adható meg a Bejelentésre vonatkozó adatok. A rendszer automatikusan hozzárendel egy azonosítót és egy dátumot a Bejelentéshez.

| Azonositó*         | 4                |             |                   |                  |                                 |
|--------------------|------------------|-------------|-------------------|------------------|---------------------------------|
| Bejelentės ideje   |                  |             |                   |                  |                                 |
| Bejelentės módja*  | Web              |             |                   |                  |                                 |
| Bejelentő          | Boros Róbert 🗶 🖶 | Telefonszám | E-mail            | borosr@jusoft.rs | Felhasználó borosr<br>azonosító |
| Típus*             | Normál híba      | ٣           |                   |                  |                                 |
| Tárgy*             | Új ügy           |             |                   |                  |                                 |
| Státusz*           | Folyamatban      | ۳           | Lezárás oka       | Nincs megadva    | ¥                               |
| Szakrendszer       | Egyéb            | ۳           | Verzió, környezet |                  | GYIK                            |
| Felelős személy    | Nines megadva    | ۳           |                   |                  |                                 |
| Előzmény azonosító | 0                | XŦ          |                   |                  |                                 |
| Redmine            | 124              |             |                   |                  |                                 |

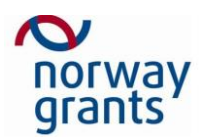

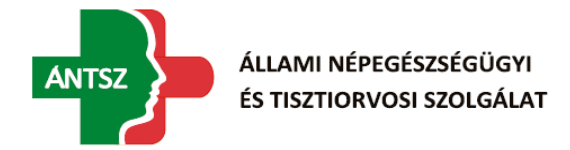

Ezek alatt tudjuk megadni a Bejelentőt (csak Contact Centeres esetén, egyéb felhasználónál automatikusan a felhasználó lesz a bejelentő) a mappa ikonra kattintva és a listából kiválasztva.

| Azonositó*         | 4                |             |                   |                  |                                 |
|--------------------|------------------|-------------|-------------------|------------------|---------------------------------|
| Bejelentės ideje   |                  |             |                   |                  |                                 |
| Bejelentés módja*  | Web              | ٠           |                   |                  |                                 |
| Bejelentő          | Boros Róbert 🗶 🗑 | Telefonszán | E-mail            | borosr@jusoft.rs | Felhasználó boroar<br>azonosító |
| Típus*             | Normál híba      | ٣           |                   |                  |                                 |
| Tárgy*             | Új ügy           |             |                   |                  |                                 |
| Státusz*           | Folyamatban      | ٣           | Lezárás oka       | Nincs megadva    | ¥                               |
| Szakrendszer       | Egyéb            | ۲           | Verzió, környezet |                  | GYIK                            |
| Felelős személy    | Nines megadva    | ٣           |                   |                  |                                 |
| Előzmény azonosító | 0                | XŦ          |                   |                  |                                 |
| Redmine            | 124              |             |                   |                  |                                 |

Ezután meg lehet még további adatokat adni, illetve a piros csillaggal jelölt mezőket meg kell adni, csakúgy, mint ha a státuszt Lezártra állítjuk, úgy meg kell adni a Lezárás okát is.

| Bejelentés módja*                                                 | E-mail                                | •           |                                  |                    |                                   |
|-------------------------------------------------------------------|---------------------------------------|-------------|----------------------------------|--------------------|-----------------------------------|
| Bejelentő                                                         | Szabady László 🗶 🖶                    | Telefonszám | E-mail                           | szabadyl@jusoft.hu | Felhasználó szabadyl<br>azonosító |
| Típus*                                                            | Normál hiba                           | •           |                                  |                    |                                   |
| Tárgy*                                                            | Próba lezárt bejelentés               |             |                                  |                    |                                   |
|                                                                   |                                       |             |                                  |                    |                                   |
| Státusz*                                                          | Lezárt                                | •           | Lezárás oka                      | Megoldott          | T                                 |
| Státusz*<br>Szakrendszer                                          | Lezárt<br>Egyéb                       | •           | Lezárás oka<br>Verzió, környezet | Megoldott          | GYIK                              |
| Státusz*<br>Szakrendszer<br>Felelős személy                       | Lezárt<br>Egyéb<br>Nincs megadva      | ¥<br>¥      | Lezárás oka<br>Verzió, környezet | Megoldott          | GYIK                              |
| Státusz*<br>Szakrendszer<br>Felelős személy<br>Előzmény azonosító | Lezárt<br>Egyéb<br>Nincs megadva<br>0 | v<br>v<br>v | Lezárás oka<br>Verzió, környezet | Megoldott          | GAIK                              |

Módosítás esetén a rendszer feltölti a már meglévő adatokkal az űrlapot és nem enged módosítani közülük néhányat.

#### 4.2.2 Megjegyzés

Itt jelennek meg a Bejelentéshez fűzött megjegyzések időrendi sorrendben.

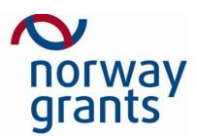

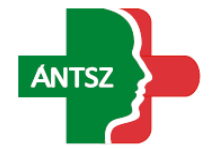

| Megjegyzések                                                                          |                                            |
|---------------------------------------------------------------------------------------|--------------------------------------------|
| Teszt Elek<br>létrehozva 2016-11-21 14:35<br>Teszt Elek<br>módosítva 2016-11-21 14:38 | Megjegyzés modif                           |
| Megjegyzés hozzáadása                                                                 |                                            |
| Új megjegyzés * 🛛 🖶                                                                   |                                            |
| Fájl feltöltése<br>( Max méret 1MB )                                                  | Fájlok kiválasztása Nincs fájl kiválasztva |

Megjegyzés blokk jobb oldalán jelzi, hogy az adott megjegyzést ki és mikor hozta létre, illetve ki és mikor módosította.

| Megjegyzések                                                                          | _ |                                            |
|---------------------------------------------------------------------------------------|---|--------------------------------------------|
| Teazt Elek<br>létrehozva 2016-11-21 14:35<br>Teazt Elek<br>módosítva 2016-11-21 14:38 | * | Megjegyzés modif                           |
| Megjegyzés hozzáadása                                                                 |   |                                            |
| Új megjegyzés * 🛛 🖶                                                                   |   |                                            |
| Fäjl feltöltése<br>(Max méret 1MB)                                                    |   | Fájlok kiválasztása Nincs fájl kiválasztva |

A Contact Center munkatársainak itt megjelenik egy módosítás ikon, ennek segítségével lehet megjegyzéseket módosítani.

| Megjegyzések                                                                          |                                            |
|---------------------------------------------------------------------------------------|--------------------------------------------|
| Teszt Elek<br>létrehozva 2016-11-21 14:35<br>Teszt Elek<br>módosítva 2016-11-21 14:38 | Megjegyzés modif                           |
| Megjegyzés hozzáadása                                                                 |                                            |
| Új megjegyzés * 🛛 🝟                                                                   |                                            |
| Fájl feltöltése<br>(Max méret 1MB)                                                    | Fájlok kiválasztása Nincs fájl kiválasztva |

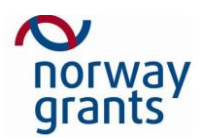

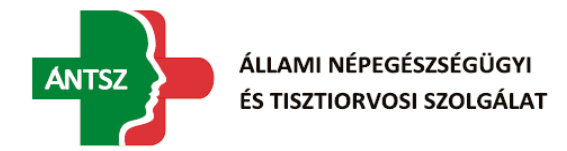

A már meglévő megjegyzések alatt található az új megjegyzés hozzáadásához szükséges felület. Itt a mappa ikonra kattintva választhatunk egy kész sablonból, majd módosíthatjuk azt, vagy magunktól is írhatunk megjegyzéseket.

| Megjegyzés hozzáadása              |                                            |
|------------------------------------|--------------------------------------------|
| Új megjegyzés * 🕒                  |                                            |
| Fájl feltőltése<br>(Max méret 1MB) | Fájlok kiválasztása Nincs fájl kiválasztva |

A választható sablonok felugró ablak:

|           | Sablon ×         |             |                               |                                                             |  |  |  |  |
|-----------|------------------|-------------|-------------------------------|-------------------------------------------------------------|--|--|--|--|
| Típus 🍞 🖕 | Szakrendszer 🎔 🖨 | Sorrend 🎔 🖡 | Kérdés 🍞 🜲                    | Megjeavzés 🍞 🛊                                              |  |  |  |  |
| Sablon    | Egyéb            | 1           | 123456789 123456789 123456789 | 123456789 123456789 123456789 123456789 123456789 123456789 |  |  |  |  |
| 4         |                  | Nulla       | találat ແ 🔇 🔉 🔉 10            | ▼<br>Mentés                                                 |  |  |  |  |

A megjegyzés mellé csatolhatunk fileokat, amit a Fájl kiválasztása gomb segítségével tehetünk meg. Erre a gombra kattintva egy felugró ablak segítségével tallózhatjuk ki a megfelelő fájlt.

| Megjegyzés hozzáadása              |                                            |
|------------------------------------|--------------------------------------------|
| Új megjegyzés * 🛛 🖶                |                                            |
| Fájl feltöltése<br>(Max méret 1MB) | Fájlok kiválasztása Nincs fájl kiválasztva |

### 4.2.3 Megfigyelők

Contact Center munkatársak hozzárendelhetnek megfigyelőket az adott Bejegyzésekhez.

| Me          | gfigyelő    |                             |                |                    |
|-------------|-------------|-----------------------------|----------------|--------------------|
| Ð           | Név 🎔 🖡     | Felhasznál                  | ó név 🍞 🌢      | E-mail cím 🎔 🌢     |
| ×           | Teszt Elek  | tesztelek                   |                | tesztelek@spam4.me |
|             |             |                             |                | •                  |
| <b>≍</b> ∥E | xportálás   | Darabszám: 1   Oldal: 1 / 1 | ≪ < 1 > ≫ 10 ▼ | Archív adato       |
| Felh        | asználó név | <b>×=</b> 4                 |                |                    |
| Név         |             |                             |                |                    |
| E-ma        | il cím      |                             |                |                    |

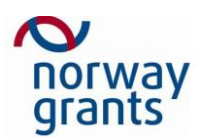

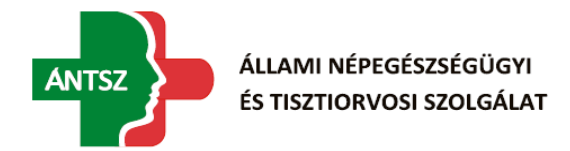

Ehhez a táblázathoz a táblázat bal felső részén lévő Új hozzáadása gombbal felhozott új megfigyelő űrlap segítségével tudunk hozzáadni új embereket.

| Megfigyelő      |              |              |         |      |      |                    |              |
|-----------------|--------------|--------------|---------|------|------|--------------------|--------------|
| Név 💎 🖡         |              | Felhasználó  | név 🎔 🔶 |      |      | E-mail cím 🎔 🛊     |              |
| X Teszt Elek    |              | tesztelek    |         |      |      | tesztelek@spam4.me |              |
| 4               |              |              |         |      |      |                    | F F          |
| Exportálás 🛛    | Darabszám: 1 | Oldal: 1 / 1 | ≪ < 1   | > >> | 10 🔻 |                    | Archív adato |
| Felhasználó név | <b>X</b> = 4 |              |         |      |      |                    |              |
| Név             |              |              |         |      |      |                    |              |
| E-mail cím      |              |              |         |      |      |                    |              |

A mappa ikon segítségével a felugró listából tudunk választani felhasználót, a fogaskerék ikon segítségével önmagunkat tudjuk hozzáadni, a törlés gombbal pedig kiürítjük az űrlap

| Megfigyelő                     |                                    |                                    |
|--------------------------------|------------------------------------|------------------------------------|
| Név 🎔 🖡                        | Felhasználó név 🎔 🔶                | E-mail cím 🎔 🖕                     |
| X Teszt Elek                   | tesztelek                          | tesztelek@spam4.me                 |
| 4                              |                                    | •                                  |
| <ul> <li>Exportálás</li> </ul> | Darabazám: 1   Oldal: 1 / 1 🛛 🗶 10 | <ul> <li>O Archív adato</li> </ul> |
| Felhasználó név                | 4 <b>=</b> X                       |                                    |
| Név                            |                                    |                                    |
| E-mail cím                     |                                    |                                    |
| /.                             |                                    |                                    |

tartalmát.

4.2.4 E-mailes értesítés

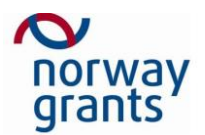

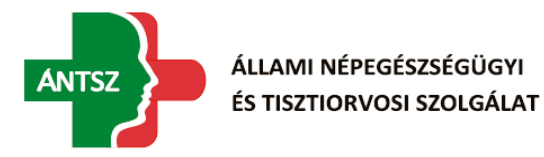

Amennyiben a bejelentést módosítják, úgy a rendszer automatikusan E-mailt küld az érintett felhasználóknak. Az E-mail tartalmazza a bejelentés adatait, külön csillaggal kiemelve a megváltoztatott elemeket. Ezt az E-mail megkapja a Bejelentő, a Megfigyelők listáján szereplő felhasználók, illetve a Felelős személy. Amennyiben nincs kijelölve Felelős személy, akkor a bejelentéshez tartozó szakrendszerhez tartozó összes felhasználó kap értesítést.

```
Azonosító : 15
Bejelentés ideje : 2016-11-22 10:53
Bejelentés módja : Web
Típus : Támogatás
Tárgy : email test
Státusz : Bejelentett
Szakrendszer : SZAKRENDSZER1
Felelős személy : A1 Teszt
Rögzítő : Teszt Elek
Rögzítés dátuma : 2016-11-22 10:53
Módosító* : Teszt Elek
Módosítás dátuma* : 2016-11-22 11:14
```

A csillagozott mezők módosításra kerültek. Ez az üzenet az Országos Tisztifőorvosi Hivatal szerveréről automatikus generálással került kiküldésre. Kérjük, hogy erre az e-mailre ne válaszoljon!

-antsz\_logo.gif-

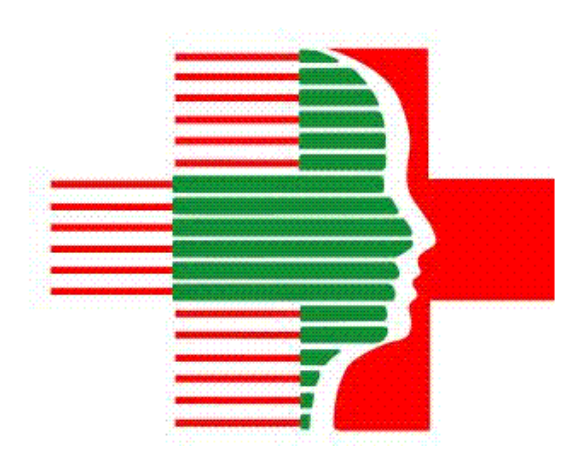

### 4.2.5 Bejelentés lezárása

Lehetőség van egy bejelentést lezárni, amennyiben úgy látjuk, hogy a bejelentés oka megszűnt. Ekkor nem lehet tovább módosítani a bejelentést és nem sorolja fel a bejelentések táblázatban, hacsak ezt külön be nem kapcsoljuk. Lezárni egy bejelentést, annak státuszánál tudunk, azt Lezárt-ra állítva. Ekkor meg kell adni a Lezárás okát is.

Amennyiben egy már lezárt bejelentést kell módosítani, akkor újranyithatjuk a bejelentés oldalán a

| Teszt Elek<br>létrehozva 2016-12-02 11:36<br>Teszt Elek<br>módosítva 2016-12-02 11:36 | Újrazárás                |                |              |
|---------------------------------------------------------------------------------------|--------------------------|----------------|--------------|
| Megfigyelő                                                                            |                          |                |              |
| Név 🍞 🖡                                                                               | Felhasználó név 🍞 🜲      | E-mail cím 🌱 🖨 |              |
| lincs rendelkezésre álló adat                                                         |                          |                |              |
| 4                                                                                     |                          |                | )            |
| Exportálás                                                                            | Nulla találat < 🔪 💓 10 🔻 |                | Archív adato |
| Módosítás Újranyitás Exp                                                              | oortálás Vissza          |                |              |

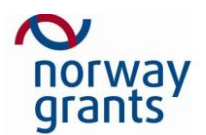

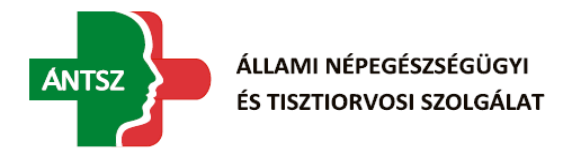

lap alján az Újranyitás funkciógombbal. Ekkor a bejelentés státusza Bejelentett lesz, a lezárás oka Nincs megadva és az űrlap mezőit újra lehet szerkeszteni. Később újra lezárni a státusz átállításával és a lezárás okának megadásával lehetséges.